Unlocking Your User Account

A step-by-step guide through the system.

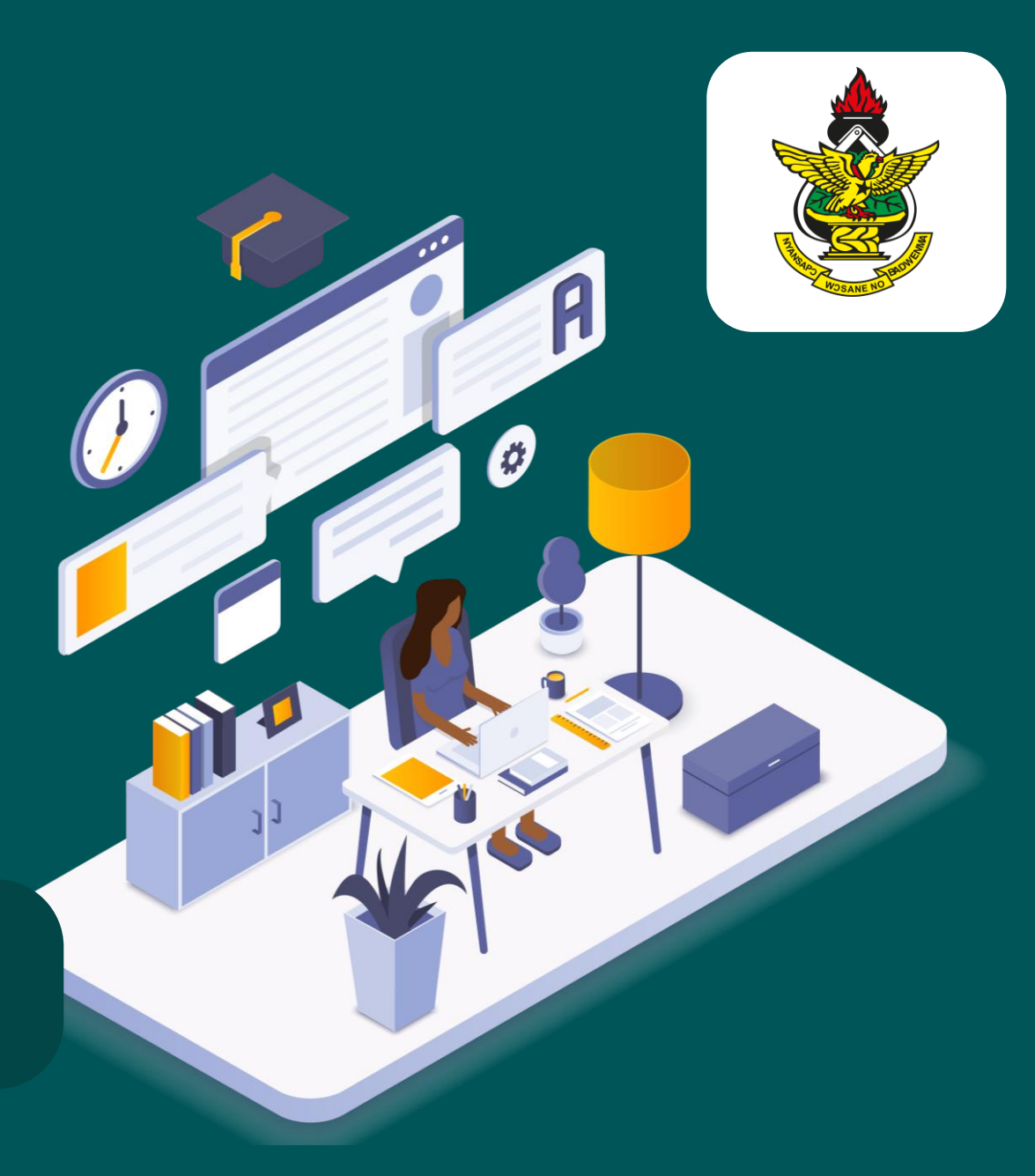

## Note the following

a. Make sure you are connected to the internet.

**b.** You must have access to the phone number and email address used to register your account.

**c.** Your account must be locked, and you should receive a message prompting you when you attempt to log in.

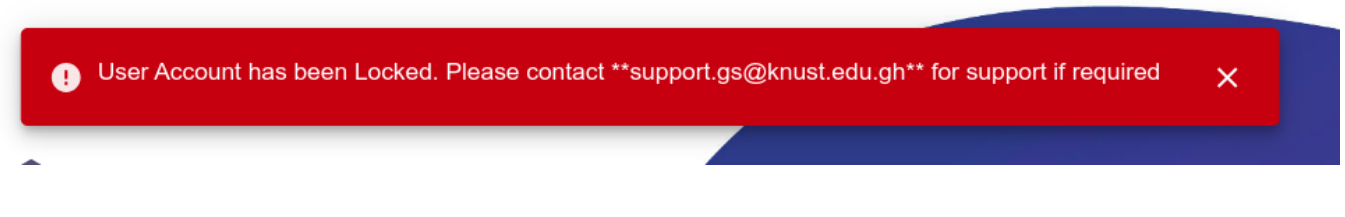

#### d. THIS IS NOT A PASSWORD RESET!

For forgotten password or password reset, visit *id.knust.edu.gh* 

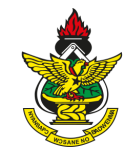

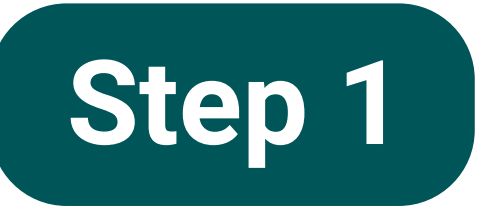

Open your browser (Google Chrome, Opera, etc.) on your phone or computer.

#### Visit <a href="mailto:thesis.knust.edu.gh">thesis.knust.edu.gh</a> (for students)

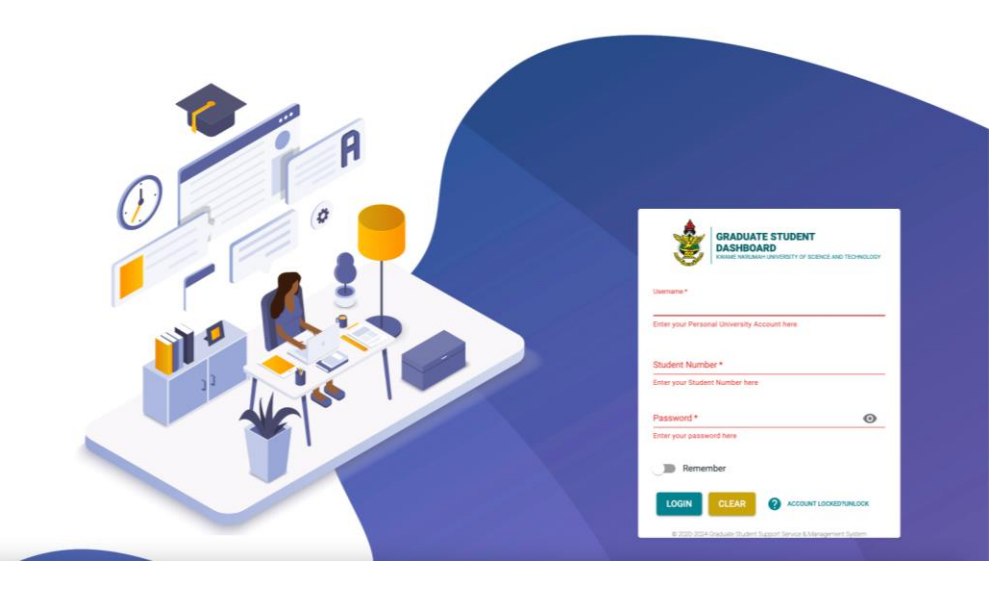

(You should see the login page as displayed above.)

#### Visit <u>ex.knust.edu.gh</u> (for examiners)

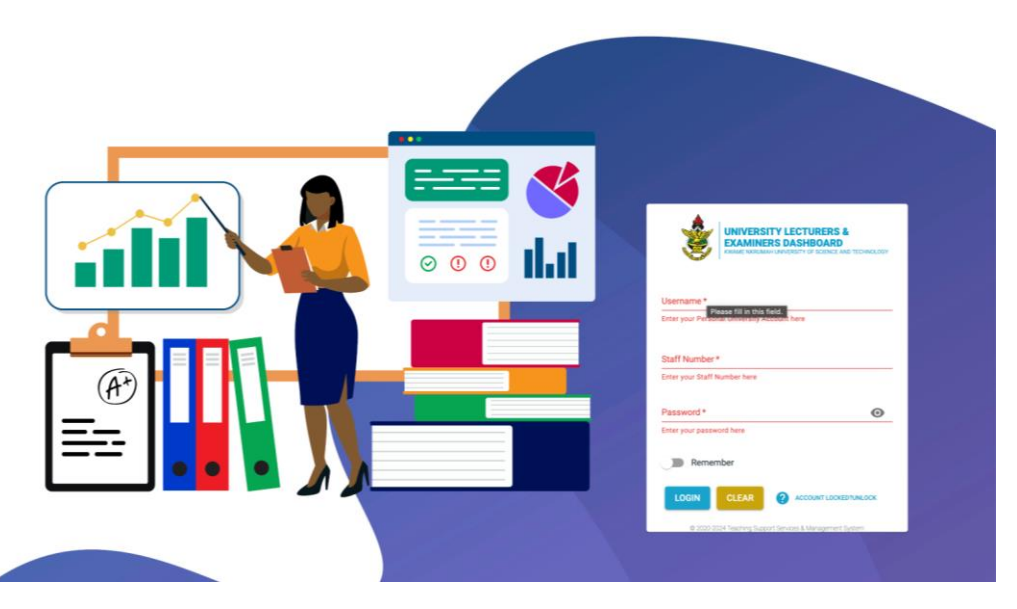

(You should see the login page as displayed above.)

## **Attention!**

The remaining steps apply to both examiners and students whose accounts are locked.

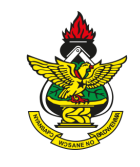

When unable to login (with the right credentials) due to the account being locked.

Click the ACCOUNT LOCKED?UNLOCK (2.1) on the login form to redirect you to the Unlock Account form.

| GRADUATE STUDENT<br>DASHBOARD<br>KWAME NKRUMAH UNIVERSITY OF SCIENCE AND TECHNOLOGY |     |
|-------------------------------------------------------------------------------------|-----|
| Usemaine                                                                            |     |
| Enter your Personal University Account here                                         |     |
| Student Number *                                                                    |     |
|                                                                                     |     |
| Enter your Student Number here                                                      |     |
| Password *                                                                          |     |
| •                                                                                   |     |
| Enter your password here                                                            |     |
| Remember                                                                            |     |
| Remember                                                                            |     |
|                                                                                     | 2.1 |
|                                                                                     |     |
|                                                                                     |     |
|                                                                                     |     |
| © 2020-2024 Graduate Student Support Service & Management System                    |     |

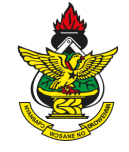

On the Unlock Account form, enter your **Username (3.1)** in the username field and click on **UNLOCK ACCOUNT (3.2)** begin the unlocking process.

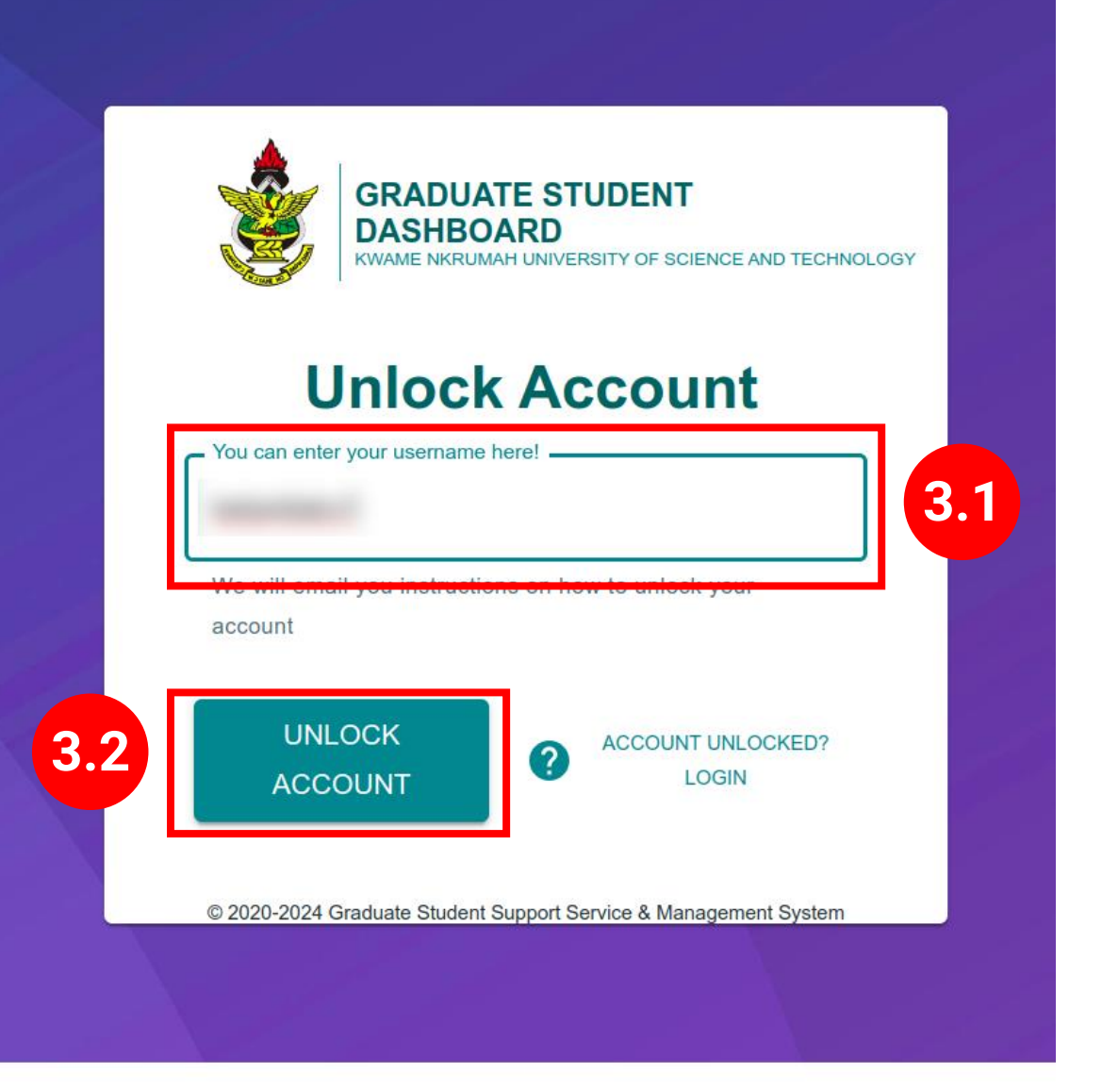

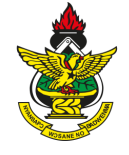

Once your username is valid, a **One-Time-Passcode (OTP)** will be sent to the phone number associated with the username, as displayed below.

#### Your

One-Time-Passcode(OTP) is <u>54</u> <u>6</u>. Use it to unlock your account. Never share it with anyone

#### A notification email will also be sent to the email address associated with the username entered, as displayed below.

|                                                                                                    |                     |   | × | ₽ | ß |  |  |  |  |
|----------------------------------------------------------------------------------------------------|---------------------|---|---|---|---|--|--|--|--|
| User Support Team <gs@knust.edu.gh><br/>to me ╺</gs@knust.edu.gh>                                                                                                    | 09:55 (2 hours ago) | ☆ | ٢ | ← | : |  |  |  |  |
| Dear ,<br>We noticed an attempt to unlock your account, and want to be sure it's you:                                                                                                    |                     |   |   |   |   |  |  |  |  |
| Request details                                                                                                    |                     |   |   |   |   |  |  |  |  |
| Date: 2024-08-31 09:55:41.756581<br>Browser: Google Chrome<br>ip:127.0.0.1                                                                                                    |                     |   |   |   |   |  |  |  |  |
| If you recognize this activity, kindly use the One-Time Passcode(OTP) sent to your mobile to unlock your account.<br>If you did not request for your account to be unlocked,<br>kindly ignore this message and notify our office via email: <u>gs.support@knust.edu.gh</u> . |                     |   |   |   |   |  |  |  |  |
| Thank you.                                                                                                    |                     |   |   |   |   |  |  |  |  |
| User Support Team<br>Kwame Nkrumah University of Science and Technology                                                                                                    |                     |   |   |   |   |  |  |  |  |
|                                                                                                    |                     |   |   |   |   |  |  |  |  |
|                                                                                                    |                     |   |   |   |   |  |  |  |  |

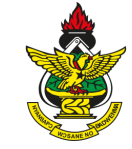

Enter OTP received into the **One-Time-Passcode (OTP)** (4.1) of the Unlock Account form.

Fill in the remaining fields with the correct **Username (4.2)** and **Password (4.3)** (repeating the password to confirm (4.4)), then click **UNLOCK (4.5)** 

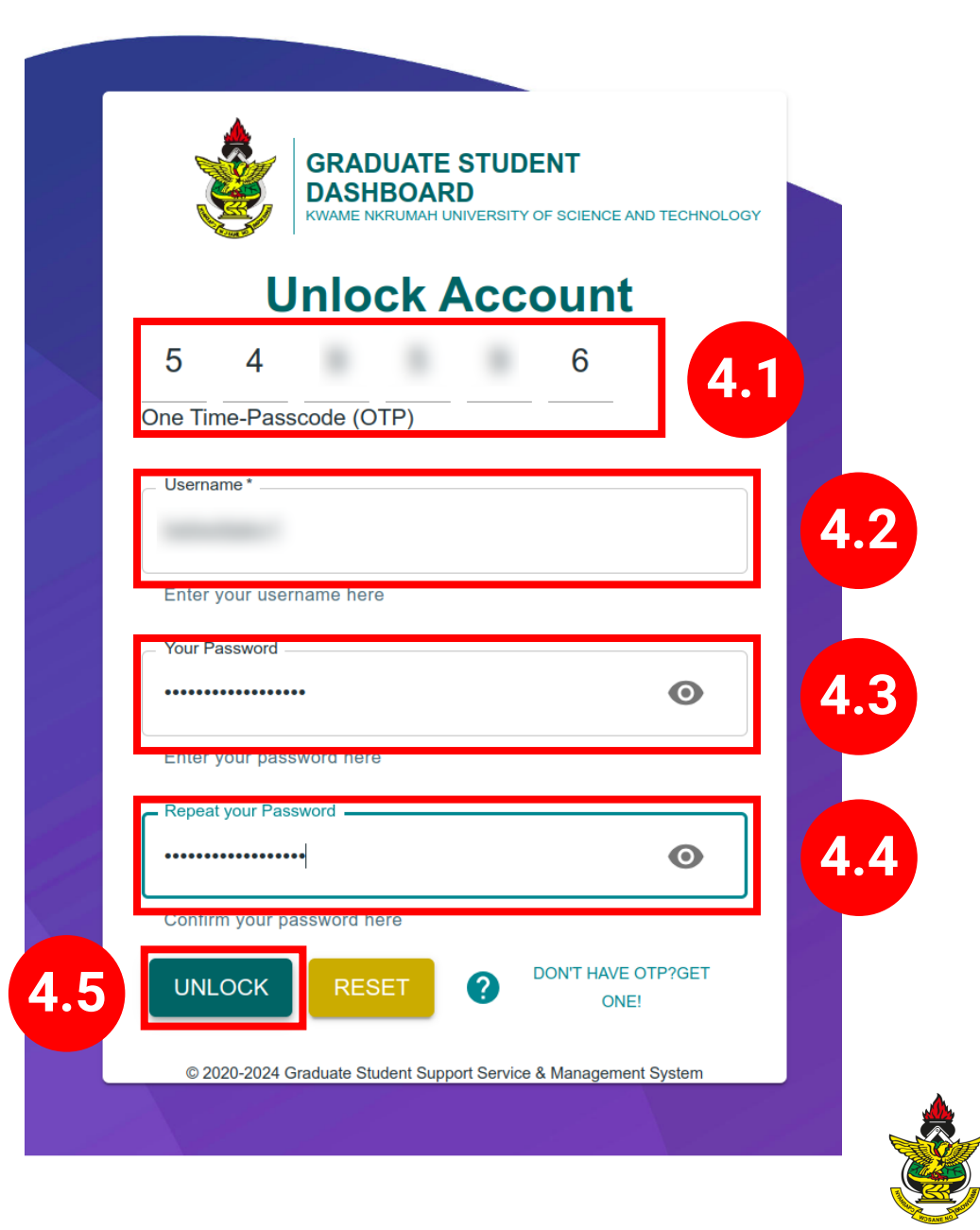

Once the credentials have been validated, you'll be redirected to the usual login form.

Input your credentials and click on **LOGIN (5.1)** 

| A State of the state of the sta | KWAME NKRUMAH UNIVERSITY OF SCIENCE AND TECHNOLOGY |
|----------------------------------------------------------------------------------------------------|----------------------------------------------------|
| Username *                                                                                                    |                                                    |
| Enter your Person                                                                                                    | al University Account here                         |
| Student Number *                                                                                                    |                                                    |
| Enter your Studen                                                                                                    | t Number here                                      |
| Password *                                                                                                    |                                                    |
| •••••                                                                                                    | 0                                                  |
| Enter your passwo                                                                                                    | ord here                                           |
| Remem                                                                                                    | ber                                                |
|                                                                                                    |                                                    |

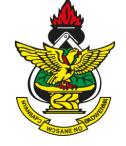

#### Once the credentials are right, you'll be logged in to your respective dashboard.

| ≡                                                         |                    |                              | ० 🔠 🗰 😧 9                                                                                                    |
|-----------------------------------------------------------|--------------------|------------------------------|----------------------------------------------------------------------------------------------------|
| Good Morning,<br>ere's what's happen today!               |                    |                              |                                                                                                    |
| Fees Payment Summary                                      | Registered Courses | Semester Performance Summary | Ask for help                                                                                                    |
| GHS GHS I765.66<br>1747.8252 Amount Paid Bill Amount Paid |                    | sm0 sm0 sm1 sm1 sm2          | None Selected   Please select type of issue   Please select related topic Title * Provide a brief description of your issue here Message * Provide a brief description of your issue here Message * Please select related topic Title * Provide a brief description of your issue here Message * Please select related topic Title * Provide a brief description of your issue here Message * Please select related topic Title * Please select related topic Title * Provide a brief description of your issue here Message * Please select related topic Title * Provide a brief description of your issue here Message * Please select related topic Title * Provide a brief description of your issue here Message * Please select related topic Message * Please select related topic Message * Please select related topic Message * Please select related topic Message * Please select related topic Message * Please select related topic Message * Please select related topic Message * Please select related topic Message * Please select related topic Message * Please select related topic Message * Please select related topic Message * Please * Please * Please * Please * Please * Please * Please * Please * Please * Please * Please * Please * Please * Please * Please * Please * Please * Please * Please * Please * Please * Please * Please * Please * Please * Please * Please * Please * Please * Please * Please * Please * Please * Ple |
| Thesis Status                                             |                    | Upcoming Events              | Announcements                                                                                                    |
|                                                           |                    |                              | End of Sem Beach party<br>The will be end of sem beach party                                                                                                    |

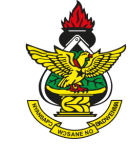

# Thank you!

#### thesis knust.edu.gh / ex knust.edu.gh

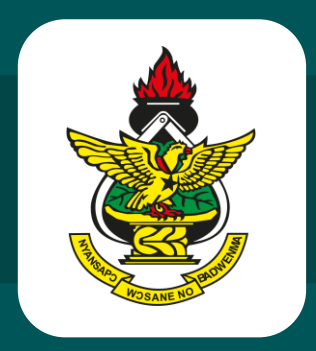